## メールアドレス設定手順書 ~ Windows Live メール (Windows 7) ~

| Windows Live メールを起動します。<br>スタートボタンから[すべてのプログラ                                                                                                    | メニューバーの [ツール] → [アカウント]<br>をクリックします。                                                                                                    | 「アカウント」の画面が表示されました<br>ら、[追加]をクリックします。                                                                                                    |
|----------------------------------------------------------------------------------------------------|----------------------------------------------------------------------------------------------------|----------------------------------------------------------------------------------------------------|
| ム]をクリックします。<br>*** ビューメー<br>* すべてのプログラム<br>プログラムとファイルの検索  P  ***                                                                                                    | 受信にしての電子メール         回回         2           ファイルの         編集(2) 表示(2) 採動(2)         アグラン(2)         アグラン(2)         アグラン(2)           新規(体気、         道信         全剤(2)         アグラン(2)         アグラン(2)         サイン(2)           第月(中方)         第日(中方)         第七(7)         アグラン(2)         サイン(2)         サイン(2)           第月(中方)         第日(中方)         第七(7)         アグラン(2)         サイン(2)         サイン(2)           第日(中方)         第日(中方)         第七(7)         アグラン(2)         1         1         1           受信ドレイの電子シール         第日(中方)         2         1         1         1         1         1           受信ドレイの電子シール         第         アガン(2)         1         1         1         1         1         1         1         1         1         1         1         1         1         1         1         1         1         1         1         1         1         1         1         1         1         1         1         1         1         1         1         1         1         1         1         1         1         1         1         1         1         1         1         1         1         1                                                                                                    | アカウント     マイッル・アカウントやニュースグループを軽く登録するには、日前加 をクリックします。通知したアカウントやニュースグルー     な編集、ロンスホート、新築するには、日産をフリックしたか、希望の物計をクリックします。     ニュース     ・・・・・・・・・・・・・・・・・・・・・・・・・・・・・・・・・ |
| [Windows Live]から[WindowsLive メ<br>ール]をクリックします。<br>Windows Live Call<br>Windows Live Mitter<br>Windows Live フォトギャラリー<br>Windows Live メージ<br>Windows Live Alle<br>Windows Live Alle | New York Transform Transform Tran |                                                                                                    |

5

以下を入力し、 [次へ] をクリックします。

| 電子メールアドレス         | お客様のメールアドレスを入力します                                                         | 電子メール アカウントを追加する (                                                                       |
|-------------------|---------------------------------------------------------------------------|------------------------------------------------------------------------------------------|
|                   | (例:●●●@asint.jp 又は ▲▲▲@nava21.ne.jp など)                                   | 電子メール アガウント情報を以下に入力してください。<br>電子メール アドレス(E):<br>例 example555@hotmailcom 無料・大容量 Hotmail作成 |
| パスワード             | メールのパスワード(POP パスワード)を入力します                                                | パスワード(P): ******<br>/パスワード(P): *******                                                   |
|                   | 「PC 端未設定表」をお持ちの方は同用紙に記載の「バスワート」になります<br>わからなくなってしまった場合は、メール設定ページより再設定できます | このアカウントから送信されたメールに差出人として表示する名前を入力してください(出)<br>表示名(型): Nabari Taro                        |
| パスワードを保存する<br>表示名 | ら チェックを入れます<br>名前を入力します                                                   | 例: Taro Chofu                                                                            |
|                   | ※ここで入力した名前は、メールを送信した際に送信者名として相手に表示されます                                    | ビア電子メールアカケントのサーバー設定を手動で構成する     C)     く戻る(B)     「次へ(W)>     キャンセル                      |
| チェック項目            | 「電子メールアカウントのサーバー設定を手動で構成する」のチェックを<br>入れます                                 |                                                                                          |

電子メール アカウントを追加する

| 1 |    |
|---|----|
|   | ſ, |

以下を入力し、[次へ] をクリックします。

| アカウントの種類<br>受信メールサーバ | <b>POP3 を選択します</b><br>pop.asint.jp を入力します<br>※メールアドレスが~@nava21.ne.jp の場合は[ pop.nava21.ne.jp ]に<br>なります | <ul> <li></li></ul>                                                                                                    |
|----------------------|----------------------------------------------------------------------------------------------------|----------------------------------------------------------------------------------------------------|
| ログインID<br>送信メールサーバ   | メール設定ページに記載の POP ID を入力します<br>(「PC 端末設定表」をお持ちの方は同用紙に記載の「アカウント名」になります)<br>mail.asint.jp を入力します          | ログイン ID (電子メール アドレスと異なる場合)(L):<br>test<br>送信サーバー情報<br>送信サーバー(Q): mailasint.jp<br>このサーバー(Q): mailasint.jp<br>このサーバー(はセキュリティで保護された接続 (SSL) が必要(Q)<br>」送信サーバー(は認証が必要(V) |
|                      | ※メールアドレスが~@nava21.ne.jp の場合は[ mail.nava21.ne.jp ]になります                                                 | 〈戻る個〉 次へ心〉 キャンセル 」                                                                                                    |

7

「新規アカウントの設定が完了しました」と表示されますので、「完了」をクリックします。

| 続けて再度 [ツール] → [アカウント] をクリックし、先ほど設定し<br>た項目(ご自身のメールアドレスが表示されているもの)を選択し、 [プロ<br>パティ] をクリックします。                                                                                                    | 9<br>タブの [詳細設定] をクリックし、画面下部にある 「サーバーにメッセージの<br>コピーを置く」のチェックを外し、 [OK] をクリックします。メールの設定<br>は以上です。                                                                                                    |
|----------------------------------------------------------------------------------------------------|----------------------------------------------------------------------------------------------------|
| アカウント       マーム         電子メール アカウントやニュースグループを新しく登録するには、EB加Iをクリックします。iB加したアカウントやニュースグループを編集、エクスポート、再開除するには、対象をクリックしてから、希望の動作をクリックします。       道加(A)…         メール       道加(A)…       第川除(®)         インル       第川除(®)       フロパラィ(P)         ニュース       夏二・フィー       夏二・フィーの         マイクロソフト コミュニティ (既定のアカ<br>ウンド)       マイクロソフト コミュニティ (既定のアカ<br>ウンド)       インポート Ф…         ディレカトロ #レード7       エクスポート (E)… | <ul> <li>□ 沈のサイズよりメッセージが大きい場合は分割する(B)</li> <li>60 ● KB</li> <li>配信</li> <li>□ サーバーにメッセージのコピーを置く(U)</li> <li>□ サーバーから削除する(B)</li> <li>○ にみ箱]を空にしたら、サーバーから削除(M)</li> <li>※上記の作業は行わなくても結構ですが、容量が大きいメールを頻繁にやり取りされる場合は、コピーを置いていると時間がかかる場合があります。</li> </ul> |